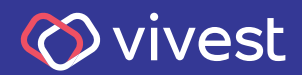

## Saiba como solicitar seu empréstimo

### Saiba como solicitar seu empréstimo

Para que você possa fazer uma simulação e saiba como solicitar o seu empréstimo, preparamos um passo a passo, que você confere a seguir:

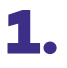

Acesse **www.vivest.com.br**, clique em Área exclusiva e, na sequência em **Participantes e usuários**, conforme a imagem abaixo:

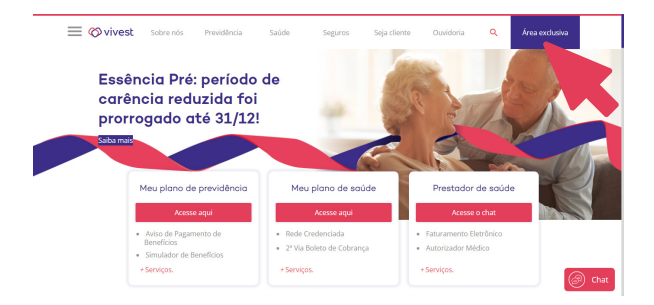

#### Área exclusiva

Participantes e Usuários Beneficiários Sabesp

Prestador

RHs

Comitês

Conselheiros

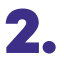

Já em sua área exclusiva do portal, na aba **Empréstimo**, clique em **Empréstimo Pessoal**, conforme imagem abaixo:

#### Bem-vindo ao Portal de serviços da Vivest

Esta é a sua área restrita no portal da Vivest. Aqui você encontra todos os serviços on-line disponíveis para administrar seus benefícios e realizar consultar com mais facilidade.

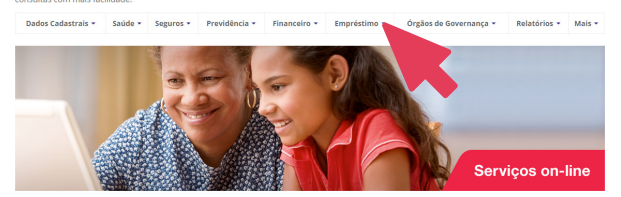

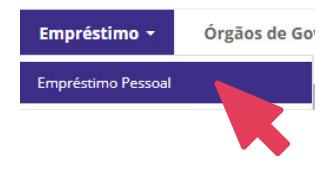

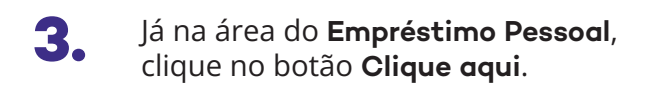

#### Bem-vindo(a) ao Portal de serviços da Vivest

Esta é a sua área restrita no portal da Vivest. Aqui você encontra todos os serviços on-line disponíveis para administrar seus beneficios e realizar consultas com mais facilidade.

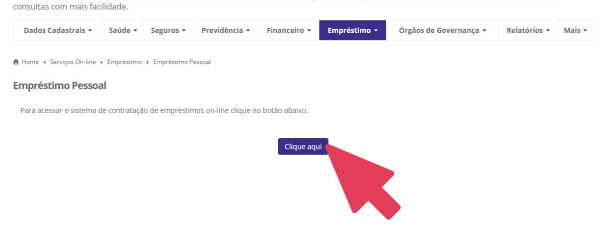

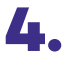

Na página seguinte, clique no item **Empréstimos**.

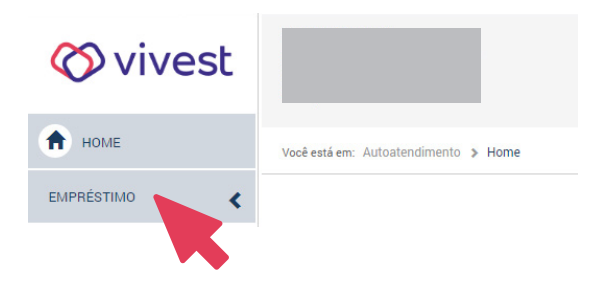

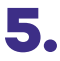

### Ao abrir o menu, clique em **Simulação e Contratação**.

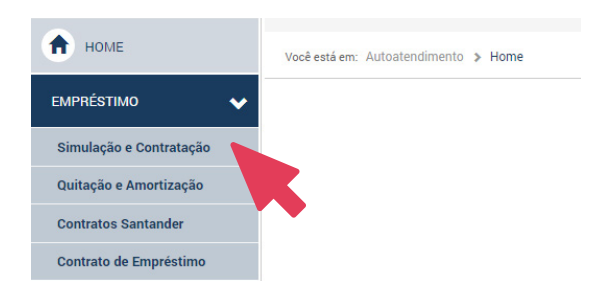

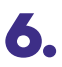

### Na sequência, escolha a modalidade **Empréstimo Pessoal**, conforme imagem:

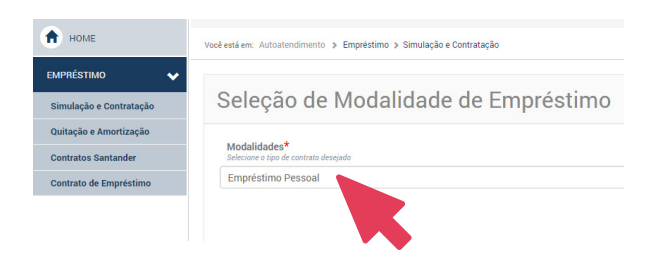

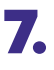

Defina as condições que deseja para sua solicitação de empréstimo e veja sua simulação.

| Simulação e Solicitação de Empréstimo    |                                                   |                                             |                                                |   |  |
|------------------------------------------|---------------------------------------------------|---------------------------------------------|------------------------------------------------|---|--|
| Modalidades*<br>rectalidade selecionada  | Data de Crédito*<br>selecione uma applio          | • P                                         | rimeira Parcela<br>nomento de primeiro parcela | 1 |  |
| Base de Cálculo                          |                                                   |                                             |                                                |   |  |
| Margem Considerada*                      | Reserva Base                                      | Taxa de Juros                               | Valor Máximo Disponível                        |   |  |
| Valor Solicitado<br>dipte o valor        | Número de Parcelas<br>digite o número de parcelas | Valor Líquido<br>valor calculado            | Valor da Parcela<br>valor da parcela calculada |   |  |
| Valor Líquido Desejado<br>digire o texto | Valor<br>Liquido                                  | Valor da Parcela Desejada<br>ofpite o texto | Valor<br>Parcela                               |   |  |

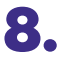

Caso esteja de acordo com sua simulação, clique em **Contrato de Empréstimos** para ler as condições.

A partir desse momento, você já finalizou suas simulações e iniciou seu processo de contratação de empréstimos.

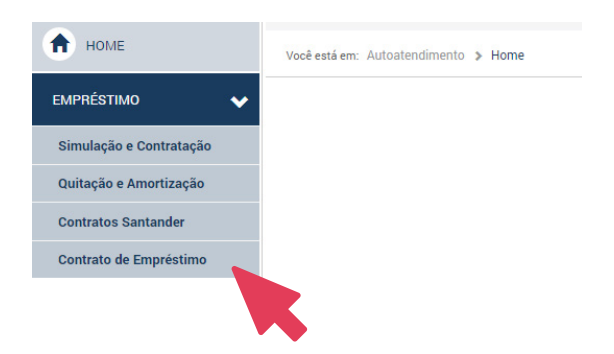

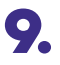

## Confirme a ciência das condições do contrato e registre a solicitação.

| Naior Solicitado<br>Conreção Monetária Pró Rata<br>Cando Gavantidos Pró Rata - QOM                 |           |
|----------------------------------------------------------------------------------------------------|-----------|
| Correção Monetária Pró Rata<br>Tundo Quarantidor Pró Rata - OQM<br>Tundo Quarantidor Pró Rata - El |           |
| Fundo Garantidor Pró Rata - QQM                                                                    |           |
| Jundo Garantidor Pró Bata - El                                                                     |           |
|                                                                                                    |           |
| Fundo Garantidor Pró Rata - FO                                                                     |           |
| faxa de Administração Pró Rata                                                                     |           |
| Juros do Financiamento Pró Rata                                                                    |           |
| Renovação Contrato Anterior                                                                        |           |
| Penovação de Saldo Santander                                                                       |           |
| OF                                                                                                 |           |
| Valor Líquido                                                                                      |           |
| Clique aqui para a exibição do contrato.                                                           | Solicitar |

**10.** Escolha entre a confirmação da solicitação por e-mail ou SMS. Ao clicar em **Enviar o código**, você o receberá pelo formato escolhido.

#### Seleção de Envio de Token

Escolha o método de envio, SMS ou E-mail e clique no botão Enviar Código, estes dados devem estar previamente cadastrados. Selecione um método de Envio:

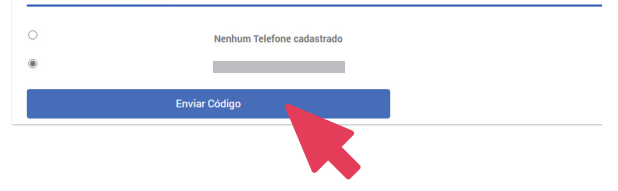

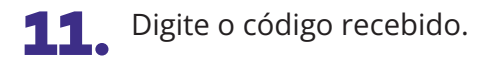

Importante: ao digitar o código, você está confirmando a sua solicitação de empréstimos para a Vivest.

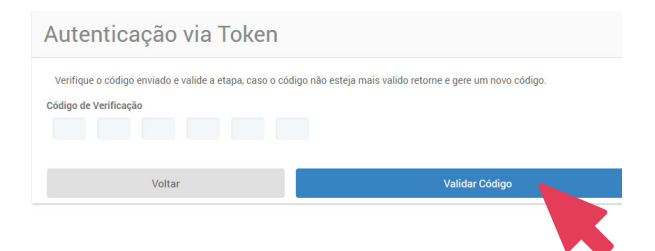

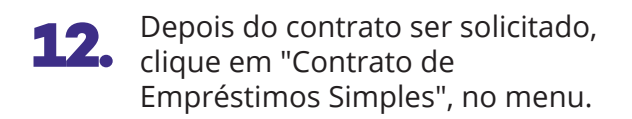

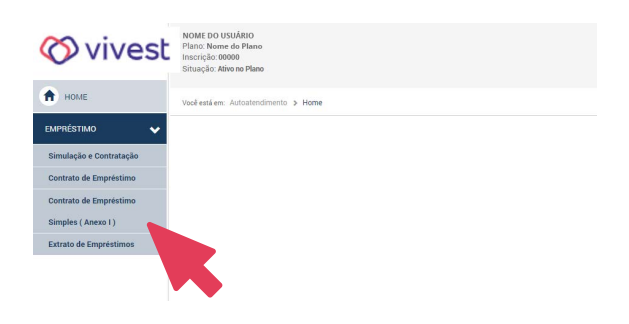

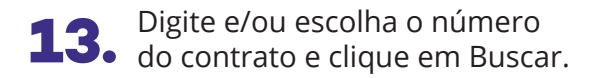

| 🚫 vivest                | Neter Bouldano Chana<br>Tearra Manao Gartano<br>Inanzajek dena se Mana |
|-------------------------|------------------------------------------------------------------------|
| п номе                  | Vooi está em: Autostendimento > Empréstimo > Contrato de Mútuo         |
| εмряјатімо 🗸            | Contrato de Mútuo                                                      |
| Simulação e Contratação |                                                                        |
| Contrato de Empréstimo  | Número do Contrato                                                     |
| Extrato de Contratos    | Digitar aqui o número                                                  |
| Contrato de Mútuo       | Buscar                                                                 |
|                         |                                                                        |

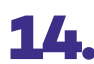

# **14.** Baixe e/ou imprima o comprovante de solicitação.

| EMPRÉSTIMO  Simulação e Contratação Contrato de Empréstimo Extrato de Contratos | Contrato de Empréstimo - Simples (Anexo I)      |                                                                 |  |  |
|---------------------------------------------------------------------------------|-------------------------------------------------|-----------------------------------------------------------------|--|--|
| Contrato de Mútuo                                                               |                                                 |                                                                 |  |  |
|                                                                                 | Dados do Participante                           |                                                                 |  |  |
|                                                                                 | Nome do Participante/Assistido: NOME DO USUÁRIO |                                                                 |  |  |
|                                                                                 | Empresa: A Empresa                              | Matricula: Número da Matricula<br>E-mail: usuario@vivest.com.br |  |  |
|                                                                                 | Telefone:                                       |                                                                 |  |  |
|                                                                                 | Dados Bancários<br>Banco: Banco X Agência       | : N° Agência Oonta Oorrente: 00000-0                            |  |  |
|                                                                                 | Dados do Contrato                               |                                                                 |  |  |
|                                                                                 | Número do Contrato Novo:                        | Data Crédito:                                                   |  |  |
|                                                                                 | Renegociação?                                   | Número do Contrato Quita                                        |  |  |
|                                                                                 | Quantidade de Prestações:                       | Valor do Empréstimo:                                            |  |  |
|                                                                                 | Valor Liquidado do Contrato Anterior            | IOF:<br>Indexador de Correção Monetária:                        |  |  |
|                                                                                 | Valor Liquidado do Contrato Santander:          |                                                                 |  |  |
|                                                                                 | Valor Líquido Liberado:                         |                                                                 |  |  |
|                                                                                 | Taxa de Juros (a.a):                            | Taxa de FQM (a.a):                                              |  |  |
|                                                                                 |                                                 |                                                                 |  |  |

Pronto! Sua solicitação será analisada para liberação do empréstimo.

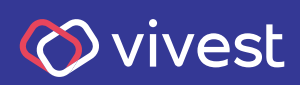